# Arch : create a window from sketch

by jpg87

## 1- Prepare the sketch of the elements of the window

- Go to the Sketcher WB.
- Create a new sketch in a vertical plane (XZ for example).
- Build the different closed outlines (Wires) needed to build your window. In this simple example only 3 rectangles are needed:

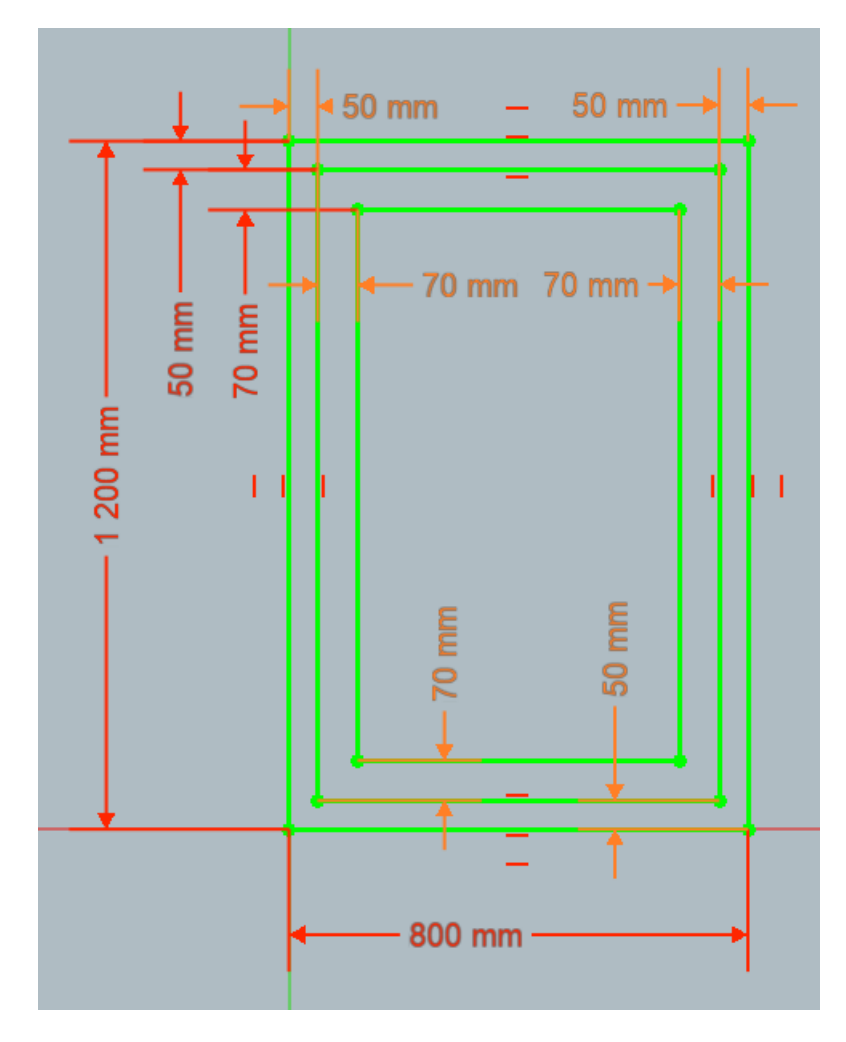

Note 1 : The construction of such a sketch is supposed to be mastered.

The main dimensions are named, in order to easily reproduce identical dimensions, for example :

- **Height** (1400 mm) and **Width** (1000 mm) which will appear in the window settings and be easily changed later if necessary.
- **FrameF** (50 mm) for the width common to all elements of the OuterFrame (**F**ixed frame of the window).
- **FrameO** (70 mm) for the width common to all elements of the InnerFrame (**O**pening frame of the window).

#### Note 2 :

The lower left vertex of the larger frame must be confused with the origin of the sketch mark so as not to distort the usual placement parameters of the window on its future host wall.

## 2- Create the window

Go to Arch WB. •

| Combo Vie           | w                     |       |
|---------------------|-----------------------|-------|
| Model               | Tasks                 |       |
| Labels & Attributes |                       |       |
| Applicati<br>~ 🔗 te | on<br><b>sts_fen_</b> | multi |
| ✓ 🛐 Window          |                       |       |
|                     | Sket                  | ch001 |

- Select the sketch from which you want to build your window.
- Click on the Create Window tool.
- Double click in the tree view on Window to edit its parameters.

#### You get this :

| 🗞 Window element        | ts     |        | ۲             |
|-------------------------|--------|--------|---------------|
| Base 2D object          |        |        |               |
| Sketch001               |        |        |               |
| Hole wire               | 0      |        | Pick selected |
| Wires                   |        | Compon | ents          |
| Wire0<br>Wire1<br>Wire2 |        | De     | efault        |
| Add                     | 🖠 Edit |        | Remove        |

٠

•

٠

#### 21- Create the outer frame :

| 🙀 Window elements                    |                              | 5                                                                                                    |
|--------------------------------------|------------------------------|----------------------------------------------------------------------------------------------------|
| Base 2D object                       |                              | <ul><li>In the Window elements, click Add.</li><li>Name the component : OuterFrame.</li></ul>                                                |
| Hole wire<br>Wires<br>Wire0<br>Wire1 | 0 Pick selected              | <ul> <li>Select the type: Frame.</li> <li>Click in the order on the concerned w (Wire0 will correspond at the same tin the wall).</li> </ul> |
| Add Create new componer              | Edit Remove                  | Set the <b>Thickness</b> parameter.      If this box is checked,                                                                             |
| Name<br>Type<br>Wiros                | OuterFrame Frame Wire0 Wire1 | the default Frame value<br>of this window will be<br>added to the value<br>entered here.                                                     |
| Thickness                            | 15.00 mm 🕑 🗹 + default       | Set the <b>Offset</b> parameter.                                                                                                    |
| Offset<br>Hinge                      | 0.00 mm 📀 🗹 + default        | If this box is checked,<br>the default offset value of<br>this window will be added                                                          |
| Opening mode                         | None •                       | Click on Create/update component.                                                                                                    |

Select the Default component that was created ٠ automatically and click Remove.

- lick Add.
- terFrame.
- ncerned wires in the left list. he same time to the hole in
- eter.

### 22- Create the inner frame :

| 🙀 Window elements   |                          |                                                                    |
|---------------------|--------------------------|--------------------------------------------------------------------|
| Dense DD is kinet   |                          | <ul> <li>In the Window elements, click Add.</li> </ul>             |
| Base 2D object      |                          | • Name the component : InnerFrame.                                 |
| Sketch001           |                          | Select the type: Frame                                             |
| Hole wire           | 0 Pick selected          | Click in the order on the concerned <b>wires</b> in the left list. |
| Wires               | ^ Components             |                                                                    |
| Wire0               | OuterFrame               |                                                                    |
| Wire1               | InnerFrame               |                                                                    |
| -A Wire?            |                          |                                                                    |
| Add 🕂               | 🕵 Edit 🔤 Remove          | Set the Thickness parameter.                                       |
| Create new componer | nt                       | If this box is checked,                                            |
| Name                | InnerFrame               | the default Frame value                                            |
| Туре                | Frame •                  | of this window will be                                             |
| Wiroc               | Wiro1 Wiro2              | added to the value                                                 |
| wires               |                          |                                                                    |
| Thickness           | 60.00 mm 📀 🗌 + default   | Set the <b>Offset</b> parameter.                                   |
| Offset              | 15.00 mm 🔗 🗹 + default 🥿 |                                                                    |
|                     |                          | If this box is checked,<br>the default effect value of             |
| Hinge               | Get selected edge        | this window will be added                                          |
| Opening mode        | None •                   | to the value entered                                               |
| <b></b> c           | reate/update.component   | here.                                                              |
|                     |                          | Click on Create/update component.                                  |

## 23- Créer la vitre ou le panneau plein :

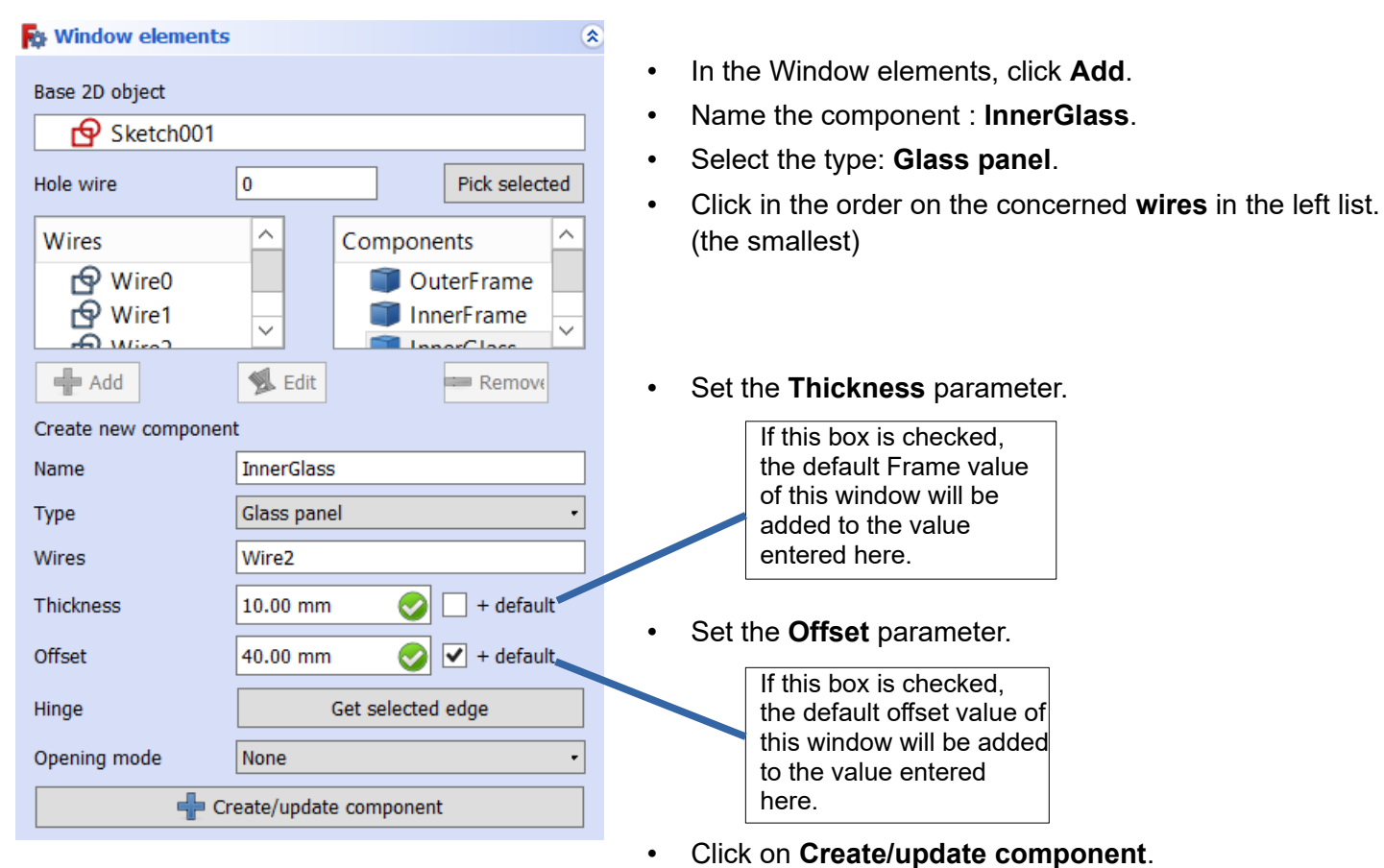

When you have finished defining all the components, click **Close**.

## 3- Define the wall hote

| Propriété     | Valeur            |
|---------------|-------------------|
| Standard Co   |                   |
| Subtractions  |                   |
| Tag           |                   |
| Window        |                   |
| Area          | 960000.00 mm^2    |
| Frame         | 50.00 mm          |
| Height        | 1200.00 mm        |
| Hole Depth    | 0.00 mm           |
| Hole Wire     | 0                 |
| Hosts         | Wall              |
| Louvre Spac   | 0.00 mm           |
| Louvre Width  | 0.00 mm           |
| > Normal      | [0.00 1.00 -0.00] |
| Offset        | 90.00 mm          |
| Opening       | 0                 |
| Subvolume     |                   |
| Symbol Elev   | false             |
| Symbol Plan   | false             |
| Width         | 800.00 mm         |
| Vue / Données | /                 |

- Select the **Window** component of the window you just created in the tree.
- In the **Data** tab of the Window Properties, click on the **Hosts** line, click on « ... » and choose **Wall** which will host the window.
- Adjust the frame thickness by giving a value to **Frame**.
- The **Height** and **Width** values are 0 because they give priority to the values you specified in the sketch. If you specify new values, they will be needed to resize your window.
- The **Offset** value, initially set to 0, will depress the window relative to the outside of the wall.

## 4- Refine the positioning of the window

| Combo View                   |                                        |  |
|------------------------------|----------------------------------------|--|
| Model Tasks                  |                                        |  |
| Labels & Attributes          |                                        |  |
| Application                  |                                        |  |
| ✓                            | multi                                  |  |
| ✓ I Wall                     |                                        |  |
| Sket                         | dow.                                   |  |
|                              | ketch001                               |  |
| Property                     | Value                                  |  |
| Attachment                   |                                        |  |
| Map Mode                     | Deactivated                            |  |
| Base                         |                                        |  |
| ✓ Placement                  | [(1.00 0.00 0.00); 90.00 °; (500.00 mm |  |
| Angle                        | 90.00 °                                |  |
| > Axis                       | [1.00 0.00 0.00]                       |  |
| <ul> <li>Position</li> </ul> | [500.00 mm 0.00 mm 900.00 mm]          |  |
| x                            | 500.00 mm <b>2</b>                     |  |
| у                            | 0.00 mm                                |  |
| Z                            | 900.00 mm <b>3</b>                     |  |
| Label                        | Sketch001                              |  |
| Sketch                       |                                        |  |
| ✓ Constraints                | [50.00 mm;50.00 mm;70.00 mm;70.00      |  |
| Frame F                      | 50.00 mm                               |  |
| Frame O                      | 70.00 mm                               |  |
| Height                       | 1200.00 mm                             |  |
| Width                        | 800.00 mm                              |  |
| > Unnamed                    | [50.00 mm;70.00 mm;70.00 mm;70.00      |  |

# • In the tree view, select the **sketch** associated with the window.

- **1** : Go to the **Data** tab at the bottom left of the screen and look for the **Base** part in the properties.
- 2 3 : You must set the values in X, Y, Z of the position of the window in the wall.
- Attention : one of these values corresponds to the position of the host wall (here y = 0 is the position of the front wall that receives the window.
- To update the hole in the wall, right-click Wall in the tree

view, then Mark to recalculate, and then click Recalculate.

• Note also that in the Sketch area, you will find the dimensions of the hole in the wall that you can correct if necessary.

## 5- Result

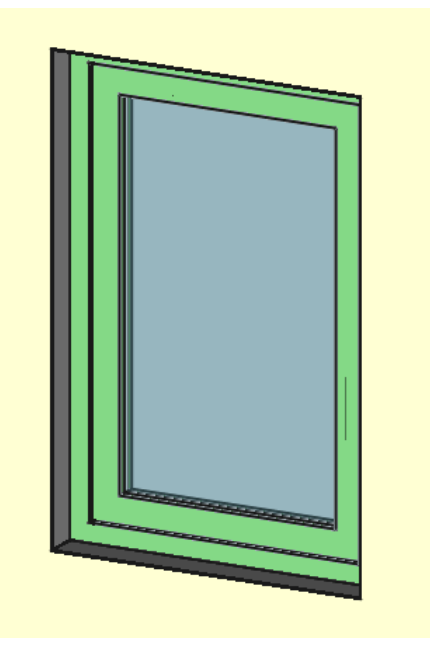

## Another example :

Window with four independent opening elements :

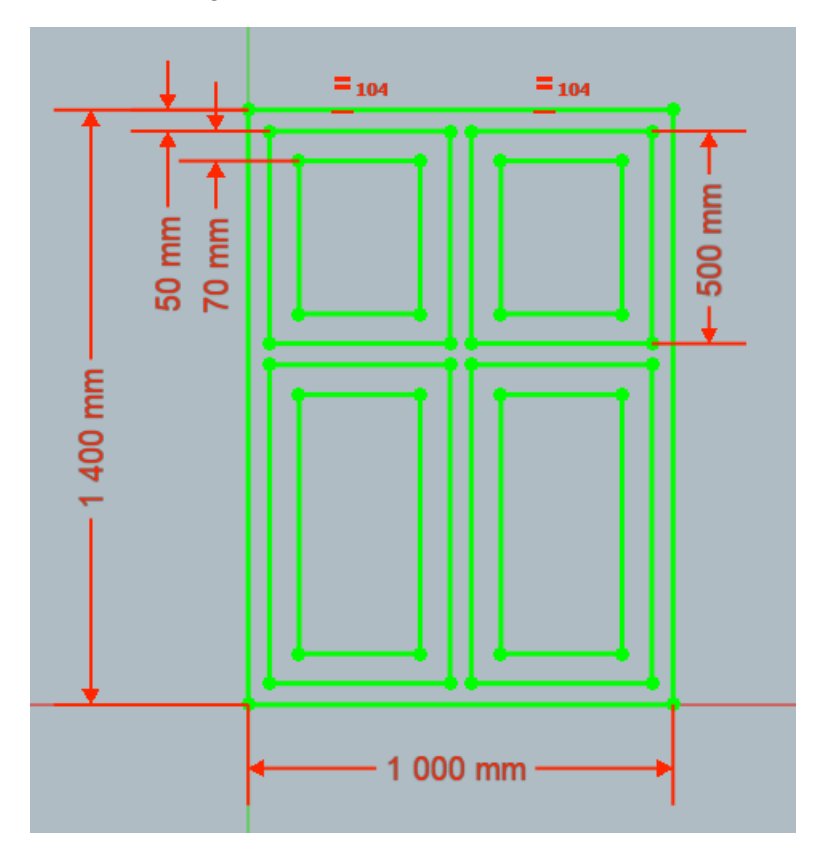

Note : The construction of such a sketch is supposed to be mastered.

All the constraints of verticality, horizontality, vertical and horizontal alignments of the frames have been hidden.

Only the named dimensions are shown (except the 500 mm one).

## Result

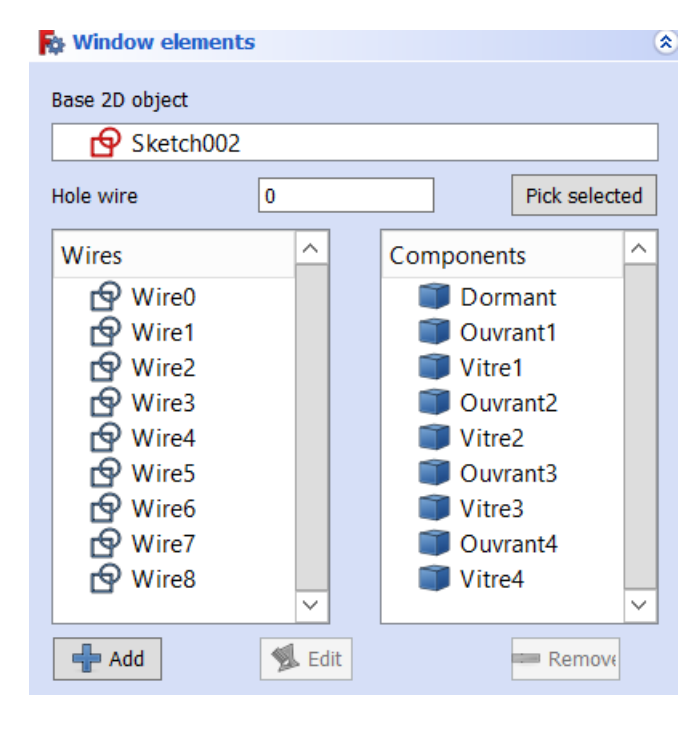

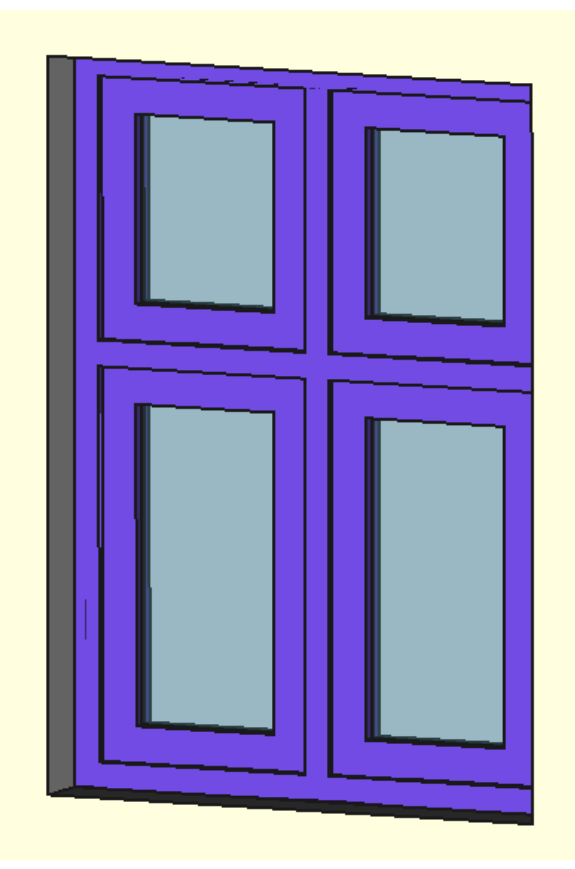